# Wyoming All-State Audition Registration Information

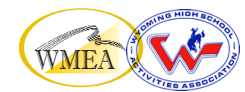

- All students auditioning must complete an **online registration** through Bandworld.
- Each student creates an "account" so that their audition recording can be uploaded to that account.
- It is up to each teacher whether to have students register themselves or to do it for them.
- If students have already used Bandworld, they can use the same account log-in for successive years (email and password required).
- We recommend using an actual (not made-up) email address so passwords can be recovered if forgotten.
- Information needed to register: name, address, gender, grade level, age, school name, recording site name, instrument or voice part. Click on the Bandworld event link to begin:

## https://Bandworld.org/Auditions?eID=284

## PROCEDURE:

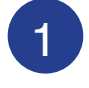

If you are using an **ESTABLISHED account**, fill in the student email and password (on the left side), and click NEXT.

If you are creating a **NEW account**, Click REGISTER (on the right side), complete the email and password, and click NEXT.

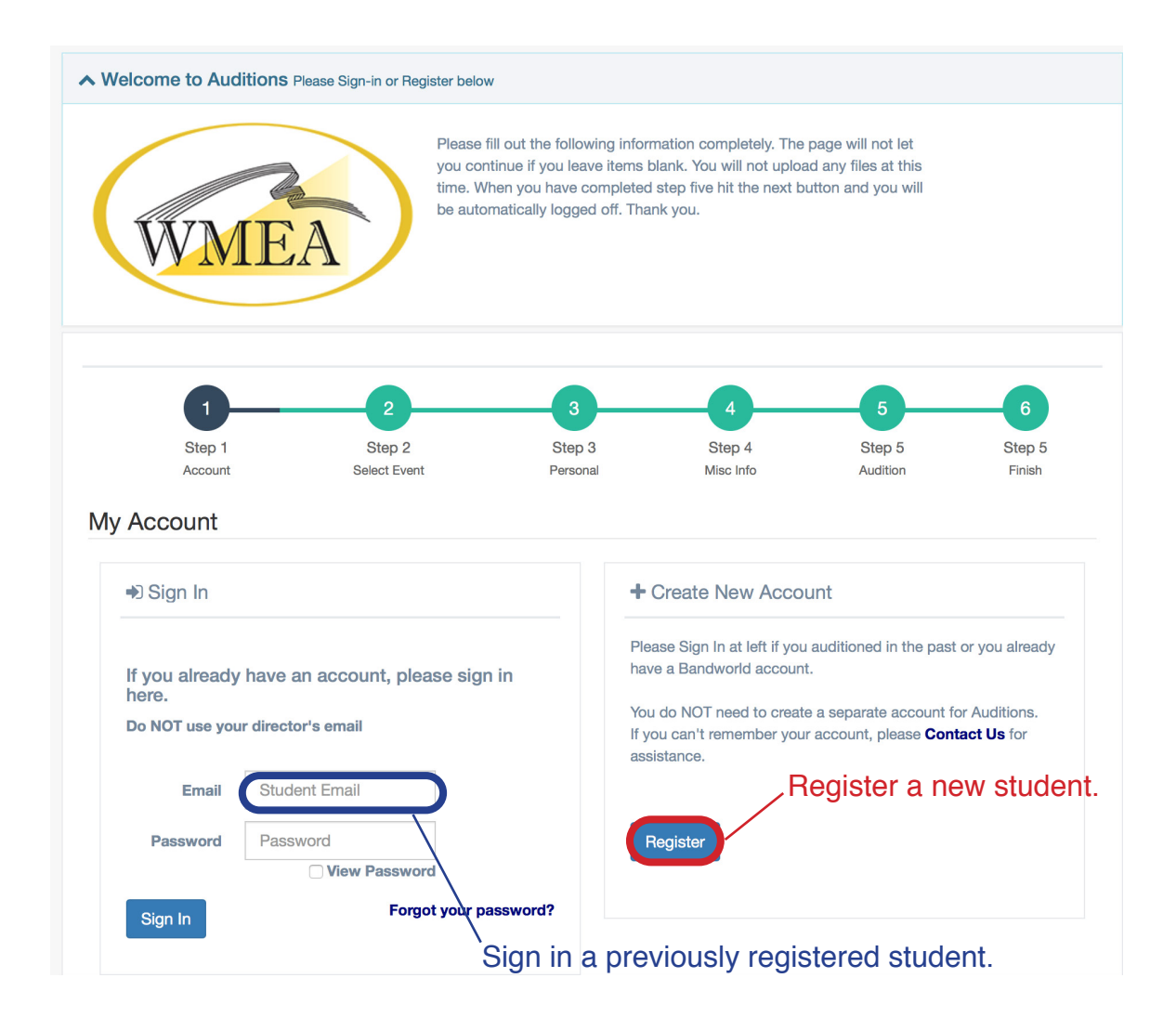

2

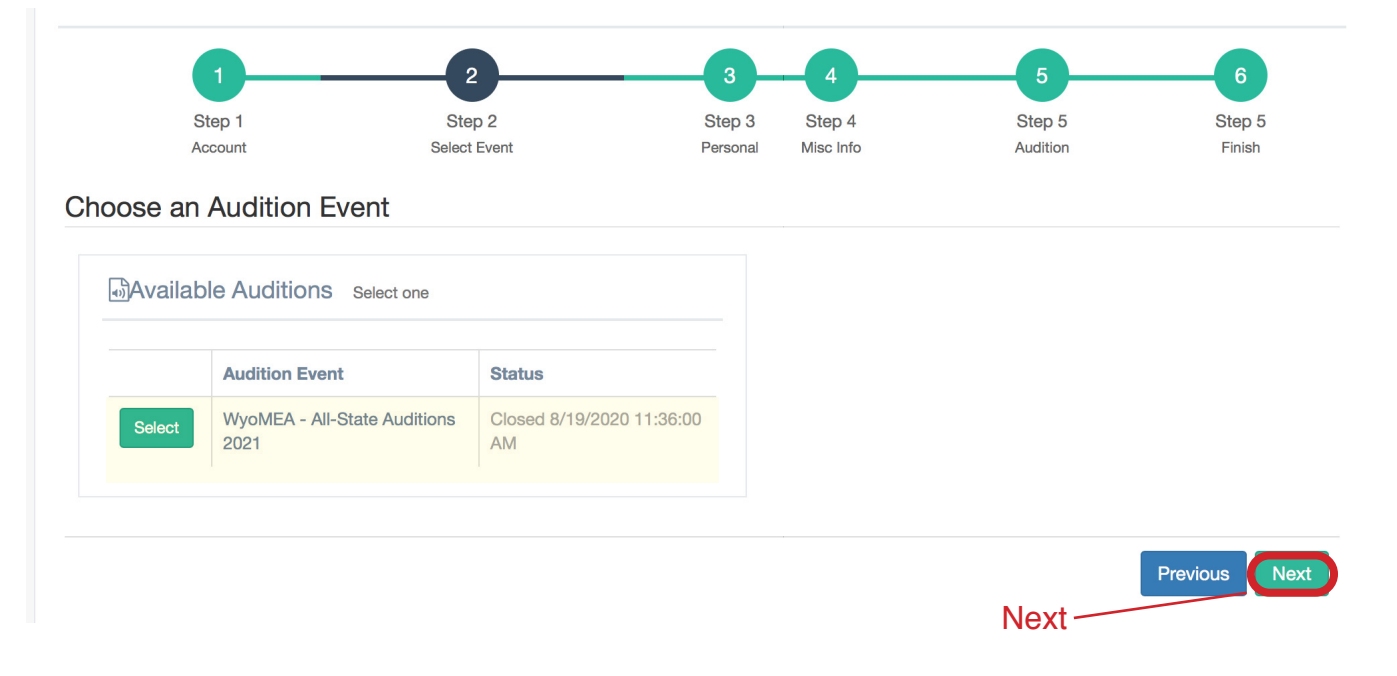

|                                                                   |                                    | 3                                                  | 4                   | 5                  | 6                |
|-------------------------------------------------------------------|------------------------------------|----------------------------------------------------|---------------------|--------------------|------------------|
| Step 1<br>Account                                                 | Step 2<br>Select Event             | Step 3<br>Personal                                 | Step 4<br>Misc Info | Step 5<br>Audition | Step 5<br>Finish |
| Personal Info                                                     | rmation                            |                                                    |                     |                    |                  |
| First name                                                        | First Name                         | Pleas                                              | se use upper o      | case starting l    | etters:          |
| Thathane                                                          |                                    | First                                              |                     |                    |                  |
| Last name                                                         | Last Name                          | Lasi                                               |                     |                    |                  |
| Gender                                                            | Fomalo                             |                                                    |                     |                    |                  |
| Gender                                                            | Temale                             | Ŧ                                                  |                     |                    |                  |
| Home Address an                                                   | nd Phone Numbers                   | Ŷ                                                  |                     |                    |                  |
| Home Address an                                                   | City                               | •                                                  |                     |                    |                  |
| Home Address an<br>City<br>State                                  | City<br>Wyoming                    | ÷                                                  |                     |                    |                  |
| Home Address an<br>City<br>State<br>Zip code                      | City Vyoming Zip code              | •                                                  |                     |                    |                  |
| Home Address an<br>City<br>State<br>Zip code<br>Country           | City Wyoming Zip code USA          | <ul> <li></li> <li></li> <li></li> <li></li> </ul> |                     |                    |                  |
| Home Address an<br>City<br>State<br>Zip code<br>Country<br>School | City<br>Wyoming<br>Zip code<br>USA | ¢<br>¢<br>All                                      | Wyoming scho        | ools are listed    | in the c         |

#### The next screen is **MISCELLANEOUS INFORMATION**.

This includes a dropdown for recording sites, grade level, years in the high school group, and age.

After filling in this information, click NEXT.

| 1                           | 2                      | 3                  |                     | 5                  | 6                |
|-----------------------------|------------------------|--------------------|---------------------|--------------------|------------------|
| Step 1<br>Account           | Step 2<br>Select Event | Step 3<br>Personal | Step 4<br>Misc Info | Step 5<br>Audition | Step 5<br>Finish |
| /liscellaneous Info         | rmation                |                    |                     |                    |                  |
| Recording Site              | Chey                   | enne 🗍             | Dropdowns           |                    |                  |
| Grade                       | 12                     |                    |                     |                    |                  |
| How many years in your high | a school group? 4      |                    |                     |                    |                  |
| Age                         | 18                     |                    |                     |                    |                  |
| his event has no misce      | ellaneous info. Please | click on Next.     |                     |                    |                  |
|                             |                        |                    |                     |                    |                  |
|                             |                        |                    |                     |                    | Previous Next    |
|                             |                        |                    |                     | N                  | EXT              |

5

Finally, select your **VOICE PART or INSTRUMENT**. Note that all choir auditions include the word (Choir) with their part [e.g. Bass 1 (Choir)]. After choosing from the DROPDOWN menu, click NEXT

(Teachers will return to this screen to upload recording file)

| Step 1<br>Account   | Step 2<br>Select Event                    | Step 3<br>Personal | Step 4<br>Misc Info | Step 5<br>Audition | Step 5<br>Finish |
|---------------------|-------------------------------------------|--------------------|---------------------|--------------------|------------------|
| dition Informatic   | n                                         |                    |                     |                    |                  |
| Main Instrument B   | ass Clarinet                              | *                  |                     |                    |                  |
| otes or questions   |                                           |                    |                     |                    |                  |
|                     |                                           |                    |                     |                    |                  |
| dition Files MP3, N | IP4 or M4A accepted                       |                    |                     |                    |                  |
|                     |                                           |                    |                     |                    |                  |
| Drags               | sound files here to upload, or click to s | elect one          |                     |                    |                  |
|                     | Max size per file is 30 MB                |                    |                     |                    |                  |
|                     |                                           |                    |                     |                    |                  |

4

You will see the following confirmation screen for a few moments, followed by a return to the initial registration screen where a new student registration can begin. Be sure to LOG OUT.

|                                                                                                    |                                      |                         | Support ~                | Current Stat           | tus: Started ~ | My Account            | , |
|----------------------------------------------------------------------------------------------------|--------------------------------------|-------------------------|--------------------------|------------------------|----------------|-----------------------|---|
| Audition: WyoMEA - All-St                                                                                                    | tate Auditions 2021                  |                         |                          |                        | My Account     |                       |   |
| When you've completed<br>the audition, LOG OUT<br>Audition: WyoMEA - All-State Auditions 2021<br>Please fill out the following information completely. The page will not let you continue if<br>you leave items blank. You will not upload any files at this time. When you have<br>completed step five hit the next button and you will be automatically logged off. Thank<br>you. |                                      |                         |                          |                        |                | ۵                     |   |
| 1<br>Step 1<br>Account                                                                                                    | 2<br>Step 2<br>Select Event          | 3<br>Step 3<br>Personal | 4<br>Step 4<br>Misc Info | 5<br>Step 5<br>Auditio | 5<br>m         | 6<br>Step 5<br>Finish |   |
| This audition has been                                                                                                    | n submitted                          |                         |                          |                        |                |                       |   |
| Congratulations, this audition                                                                                                    | on has been submitted for A          | udition: WyoMEA - All-S | State Auditions 2021     |                        |                |                       |   |
|                                                                                                    |                                      |                         |                          |                        |                |                       |   |
| Click on the Previous button if you                                                                                                    | wish to edit/review the audition nov | N.                      |                          |                        |                |                       |   |

# ADDITIONAL NOTES:

- Corrections to registrations, such as voice part/instrument, recording site, or school, can be corrected up to the registration deadline by logging back in and making the necessary changes.
- When you receive your lists from the Host Site Chair, please check name spellings, etc.
- Be certain the students (or you) have an accurate record of their log-in and password so you can access their account to upload the recording.

# **Teachers: Please DO NOT register yourselves!**

6